## **GUIDE UTILISATEUR**

FRANÇAIS / Version 1.0.0

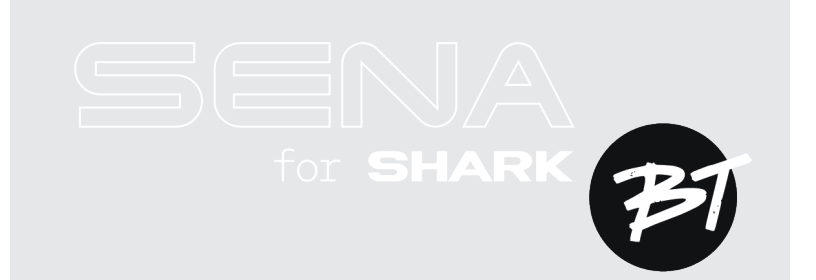

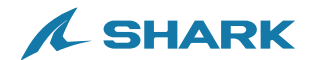

# **RÉFÉRENCE RAPIDE**

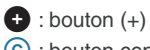

© : bouton central

| Туре                      | Fonctionnement                                          | Bouton | Durée                          |
|---------------------------|---------------------------------------------------------|--------|--------------------------------|
| Fonctionnement<br>de base | Mettre sous tension                                     | ⓒ et 🕈 | Appuyer pendant<br>1 s         |
|                           | Mettre hors tension                                     | С et 🕂 | Appuyer une fois               |
|                           | Volume haut / Volume bas                                | 🕒 ou ⊝ | Appuyer une fois               |
| Téléphone                 | Couplage téléphone                                      | ©      | Appuyer pendant<br>5 secondes  |
|                           | Répondre à un appel<br>téléphonique                     | ©      | Appuyer une fois               |
|                           | Mettre fin à un appel<br>téléphonique                   | ©      | Appuyer pendant<br>2 secondes  |
|                           | Rejeter un appel<br>téléphonique                        | ©      | Appuyer pendant<br>2 secondes  |
|                           | Activer l'assistant vocal                               | ©      | Appuyer pendant<br>3 secondes  |
|                           | Appel rapide                                            | 0      | Appuyer pendant<br>3 secondes  |
|                           | Lire / Mettre en pause de<br>la musique                 | ©      | Appuyer pendant<br>1 s         |
|                           | Piste suivante / précédente                             | 🕈 ou 🖯 | Appuyer pendant<br>1 s         |
| Intercom<br>Bluetooth     | Couplage intercom                                       | ©      | Appuyer pendant<br>5 secondes  |
|                           | Démarrer / mettre fin à la<br>conversation par intercom | ©      | Appuyer une fois               |
| Configuration             |                                                         | ©      | Appuyer pendant<br>10 secondes |

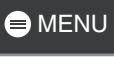

# **AVANT DE COMMENCER**

### **SHARKHelmets**

Téléchargez l'application SHARKHelmets depuis Google Play Store ou l'App Store.

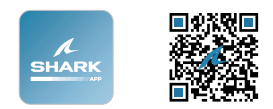

#### SHARK Helmets Device Manager

Téléchargez SHARK Helmets Device Manager depuis le site <u>www.shark-helmets.com</u>.

## CLIQUER SUR N'IMPORTE QUELLE SECTION POUR COMMENCER

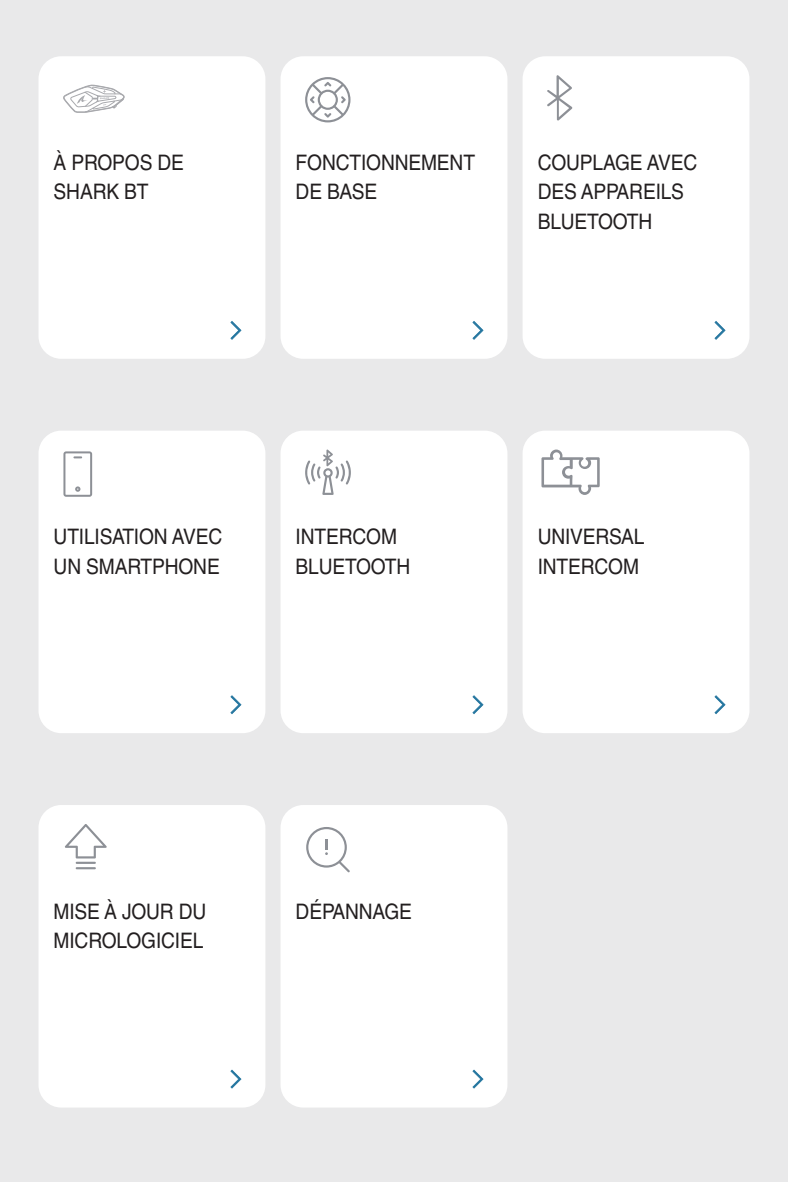

# **M À PROPOS DE SHARK BT**

## Principales caractéristiques

- Portée de l'intercom Bluetooth : 0,8 km (0,5 mi)
- Advanced Noise Control<sup>™</sup>
- Design anatomique SHARK
- Bluetooth<sup>®</sup> version 5.1
- Mise à jour du micrologiciel OTA (Over-The-Air)

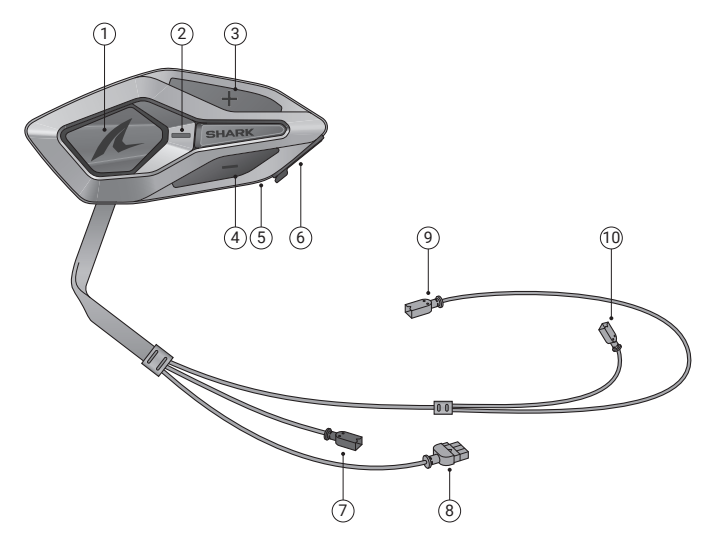

- ① Bouton central
- 2 DEL d'état
- ③ Bouton (+)
- ④ Bouton (-)
- ⑤ DEL de chargement
- ⑥ Port de charge USB-C
- ⑦ Connecteur du microphone câblé
- ⑧ Connecteur de la batterie
- ③ Connecteur haut-parleur (G)
- 1 Connecteur haut-parleur (D)

## MENU

### Contenu du package

| F<br>Line                                                        |                                                    |                                            |
|------------------------------------------------------------------|----------------------------------------------------|--------------------------------------------|
| SHARK BT                                                         | Bande adhésive<br>double-face                      | Haut-parleurs                              |
| <b>x</b> 2                                                       |                                                    | Stands                                     |
| Patins en Velcro pour<br>haut-parleurs                           | Microphone sur tige câblé                          | Rallonge pour microphone<br>sur tige câblé |
| () × 2                                                           |                                                    |                                            |
| Bonnettes de microphone                                          | Coussinet velcro pour<br>microphone sur tige câblé | Support de microphone<br>sur tige câblé    |
|                                                                  |                                                    |                                            |
| Coussinet velcro pour<br>support de microphone<br>sur tige câblé | Batterie                                           | Bande adhésive pour<br>batterie            |
|                                                                  |                                                    |                                            |
| Câble de chargement<br>USB-C                                     | Clé Allen                                          |                                            |

## **D2 FONCTIONNEMENT DE BASE**

| 1x      | Appuyer<br>Appuyer sur le bouton le nombre de fois spécifié                      |
|---------|----------------------------------------------------------------------------------|
|         | Appuyer et maintenir<br>Maintenir appuyé le bouton pendant la durée<br>spécifiée |
| ()» « » | Instructions vocales                                                             |
|         | DEL                                                                              |

#### Mise en charge

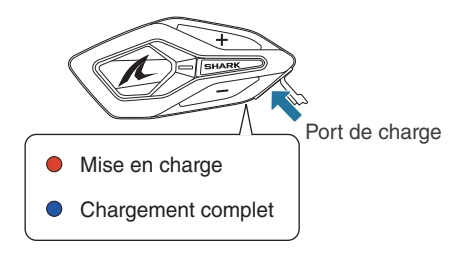

Une recharge complète prend 2,5 heures.

- Un chargeur USB tiers peut être utilisé à condition d'être aux normes FCC, CE ou IC, ou d'être agréé par d'autres organismes de réglementation reconnus localement.
- L'utilisation d'un chargeur non agréé peut entraîner un incendie, une explosion, une fuite et d'autres risques, réduisant potentiellement la durée de vie ou les performances de la batterie.

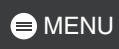

Mettre sous tension

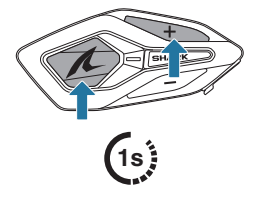

Mettre hors tension

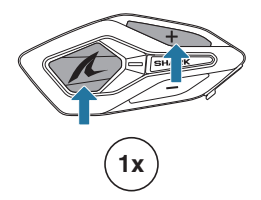

#### Volume

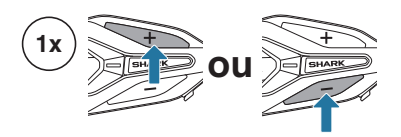

#### **Configuration**

#### Ouvrir le menu de configuration

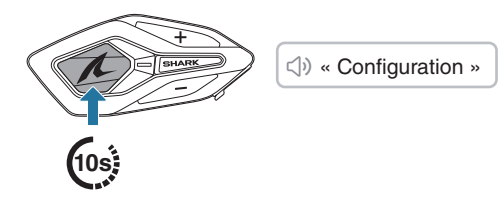

Naviguer

Confirmer

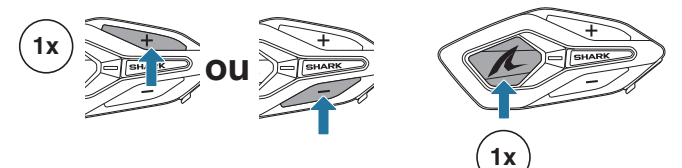

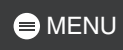

## 03 COUPLAGE AVEC DES APPAREILS BLUETOOTH

Lorsque vous utilisez le SHARK BT avec d'autres appareils Bluetooth pour la première fois, ils auront besoin d'être « couplés ». Le SHARK BT peut être couplé avec plusieurs appareils, y compris deux téléphones mobiles et un GPS. Cependant, il ne prend en charge qu'un seul appareil supplémentaire, en plus d'un téléphone mobile, pour une connexion simultanée.

2

### Couplage téléphone

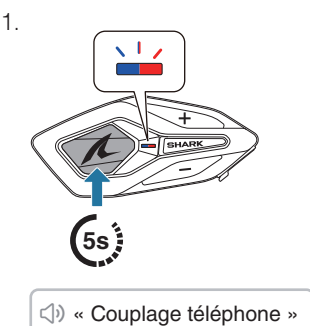

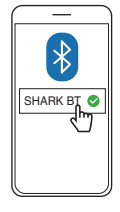

- Lorsque vous allumez le SHARK BT pour la première fois ou que vous le redémarrez après une réinitialisation, il entre automatiquement en mode de couplage téléphone.
- Pour annuler le couplage téléphone, appuyez sur n'importe quel bouton.

## Couplage d'un second téléphone mobile

1. ()) « Configuration »

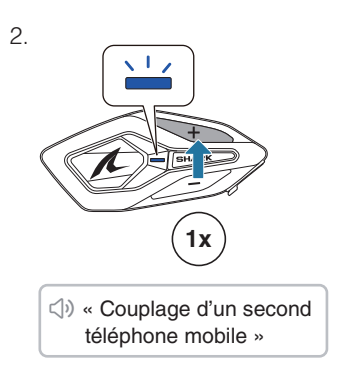

З.

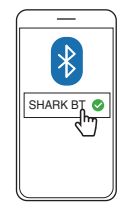

## Couplage GPS

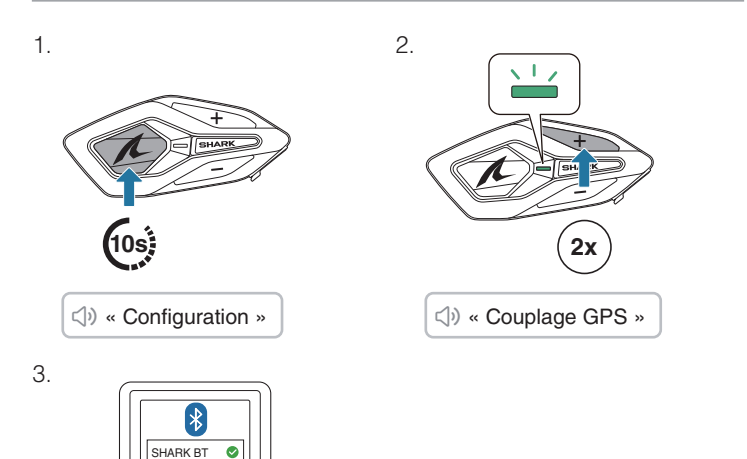

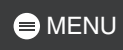

## 04 UTILISATION AVEC UN SMARTPHONE

## Passer et répondre à des appels

Répondre à un appel

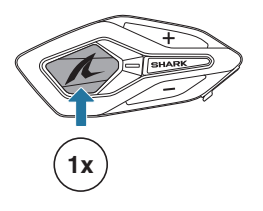

Mettre fin à un appel

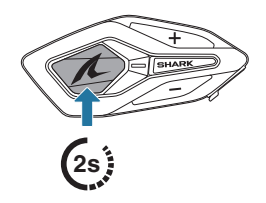

Rejeter un appel

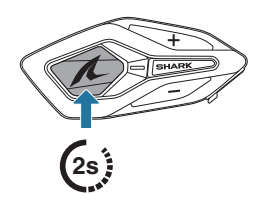

Activer l'assistant vocal

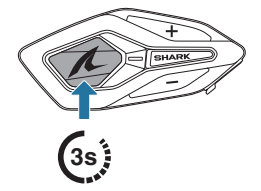

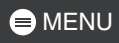

## Appel Rapide

#### Affecter des présélections d'appel rapide

Les présélections d'appel rapide peuvent être assignées à l'aide de l'application SHARKHelmets.

#### Utiliser des présélections d'appel rapide

- 1. Accédez au menu Appel Rapide.
- 2. Naviguer vers l'avant ou vers l'arrière dans les présélections d'appel rapide.

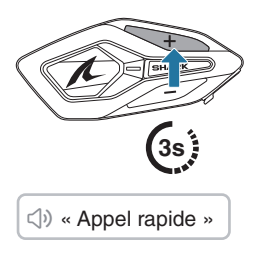

- ① Recomposer dernier numéro
- ② Appel rapide (1→2→3)
- ③ Annuler
- 3. Appuyer sur le bouton central pour confirmer.

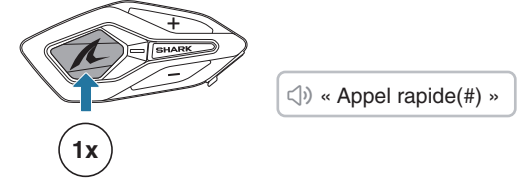

## Musique

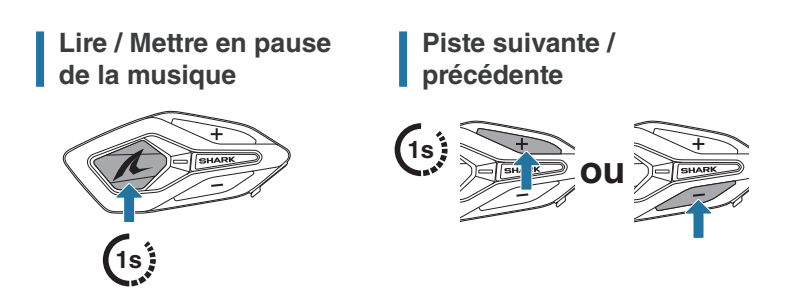

#### Démarrer/Interrompre le partage de musique

Vous pouvez partager de la musique avec un interlocuteur d'une conversation par intercom bidirectionnelle.

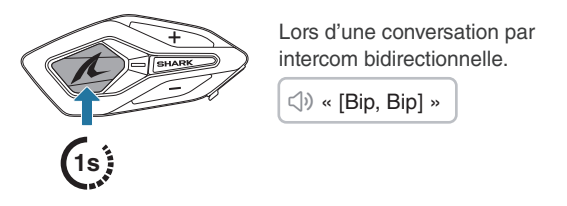

- Votre interlocuteur intercom et vous pouvez contrôler la lecture de musique à distance afin de passer à la piste suivante ou précédente.
- Le partage de musique est mis en pause si vous utilisez votre téléphone mobile ou écoutez des instructions GPS.
- Le partage de musique s'arrête si le casque audio commence une conférence intercom multidirectionnelle.

# **05 INTERCOM BLUETOOTH**

## **Couplage Intercom Bluetooth**

Pour établir une conversation Bluetooth par intercom, vous devez vous coupler avec les autres utilisateurs de casque audio SHARK. Le casque audio de l'autre utilisateur sera ajouté à la liste de couplage intercom de votre SHARK BT, et vice versa.

Vous pouvez ajouter jusqu'à 3 casques audio à la liste de couplage intercom Bluetooth, quel que soit le modèle du casque audio.

#### Utilisation du Smart Intercom Pairing (SIP)

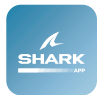

SIP vous permet de coupler rapidement les téléphones mobiles de vos interlocuteurs pour établir une communication par intercom en scannant un code QR via l'application SHARKHelmets.

1. Couplez le téléphone mobile avec le SHARK BT.

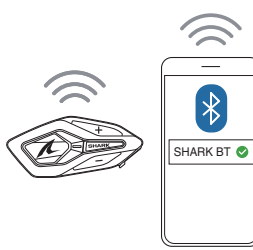

 Ouvrez l'application SHARKHelmets et appuyez sur ⊖ pour les deux utilisateurs.

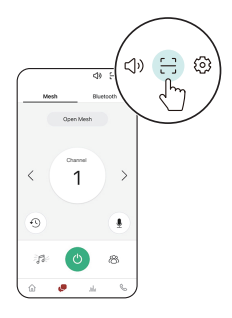

3. Scannez le code QR sur l'écran de l'application de l'autre utilisateur.

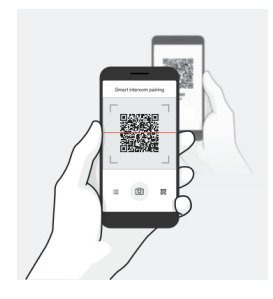

- 4. Appuyez sur Enregistrer et accédez à l'onglet de la liste de couplage sur l'écran de l'application pour vérifier que les autres casques audio y figurent.
- Retournez sur l'onglet Scanner le code QR et répétez la procédure pour effectuer un couplage avec un autre casque audio SHARK.

#### Utilisation des boutons

Le couplage Intercom Bluetooth via SIP est fortement recommandé, mais vous pouvez également effectuer le couplage avec les autres casques audio en utilisant le bouton du SHARK BT.

1. Vous et l'autre utilisateur entrez en mode de couplage intercom en appuyant sur le bouton central pendant 5 secondes.

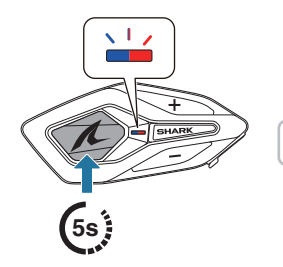

⊲) « Couplage intercom »

 Patientez un instant jusqu'à ce que les deux casques audio soient couplés automatiquement. Cela peut prendre un certain temps en fonction des signaux sans fil environnants, tels que le Wi-Fi.

- Une conversation par intercom Bluetooth est automatiquement établie dès que les deux casques audio sont couplés avec succès.
- 4. Pour coupler un autre casque audio, répétez la procédure cidessus.

#### Liste de couplage intercom Bluetooth

- Les casques audio sont ajoutés à la liste de couplage intercom Bluetooth de votre SHARK BT. Appuyez sur ∺ dans l'application SHARKHelmets pour vérifier la liste.
- La file d'attente de la liste de couplage intercom fonctionne selon le principe du « dernier arrivé, premier servi ». Si votre SHARK BT est couplé à plusieurs autres casques audio dans le cadre d'une conversation par intercom, le dernier casque audio couplé est défini comme le premier interlocuteur.

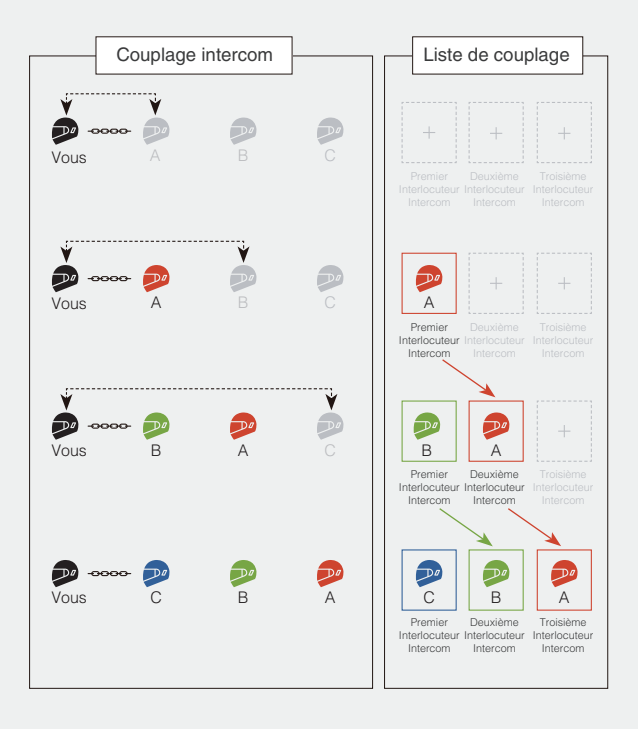

## Intercom bidirectionnel

# Démarrer/Terminer une conversation avec l'interlocuteur

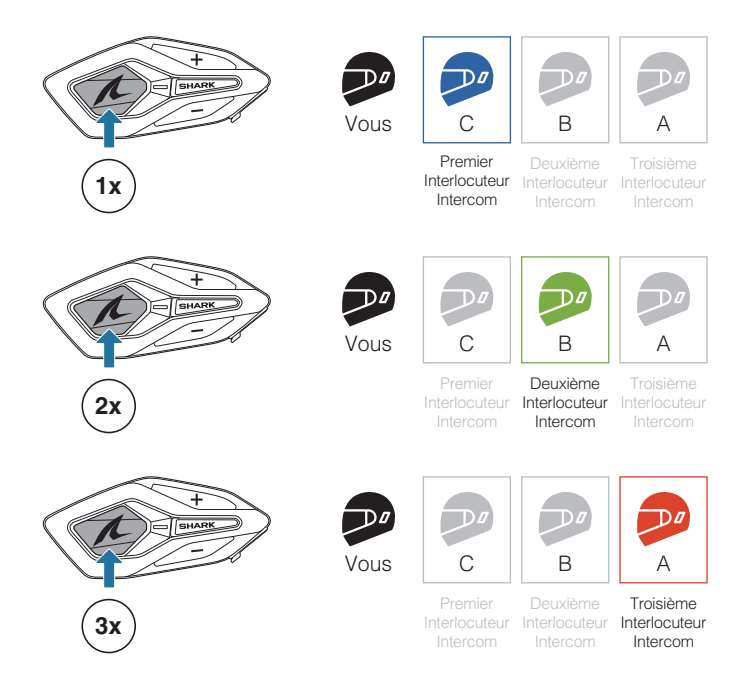

#### Intercom HD

L'intercom Bluetooth bidirectionnel fonctionne toujours en mode HD pour améliorer la qualité audio de l'intercom. Le mode HD est temporairement désactivé lorsque vous passez en mode intercom multidirectionnel.

### Intercom multidirectionnel

L'intercom multidirectionnel permet d'établir des conversations de type conférence avec jusqu'à trois interlocuteurs intercom simultanément.

Techniquement, un intercom multidirectionnel combine une série d'intercoms bidirectionnels et partage l'audio. Par exemple, l'intercom tridirectionnel combine deux intercoms bidirectionnels indépendants, tandis que l'intercom quadridirectionnel en combine trois.

Lorsqu'une conversation par intercom multidirectionnel est en cours, la connexion au téléphone mobile est temporairement désactivée. Toutefois, dès que l'intercom multidirectionnel se termine, la connexion au téléphone est rétablie.

#### Démarrer un intercom tridirectionnel

Pour démarrer un intercom tridirectionnel, un participant doit établir simultanément deux intercoms bidirectionnels indépendants.

1. Vous avez déjà deux autres utilisateurs, A et B, ajoutés à votre liste de couplage intercom Bluetooth.

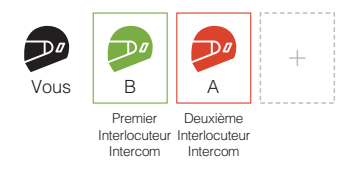

2. Vous pouvez démarrer une conversation par intercom avec le premier interlocuteur, B, en appuyant une fois sur le bouton central.

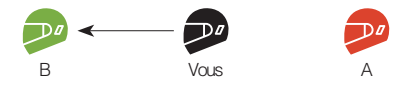

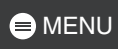

 Tout en maintenant la conversation par intercom, vous pouvez établir une autre conversation par intercom avec le second interlocuteur, A, en appuyant deux fois sur le bouton central. Le deuxième interlocuteur, A, peut également établir une conversation par intercom avec vous.

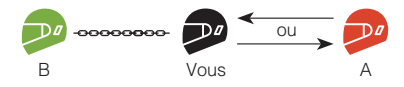

4. Vous et vos deux interlocuteurs, A et B, participez désormais à un intercom tridirectionnel.

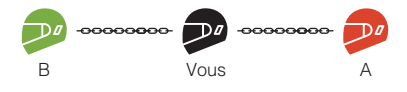

#### Démarrer un intercom quadridirectionnel

Vous ne pouvez créer que deux intercoms bidirectionnels indépendants. Par conséquent, pour créer un intercom quadridirectionnel, deux participants doivent établir deux intercoms bidirectionnels indépendants et les combiner.

Alors que vous, A et B êtes en train de créer un intercom tridirectionnel comme décrit dans la section ci-dessus, l'un des participants, A, doit créer un intercom bidirectionnel avec un autre utilisateur, C.

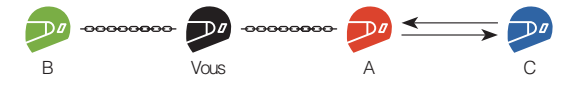

Vous et trois autres utilisateurs, A, B et C, disposez à présent d'un intercom quadridirectionnel.

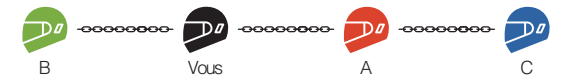

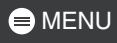

#### Mettre fin à un intercom multidirectionnel

Vous pouvez mettre fin complètement à l'intercom multidirectionnel ou ne déconnecter qu'une connexion intercom spécifique avec l'un des participants.

#### Mettre fin à toutes les connexions intercom

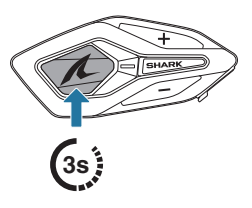

# Déconnecter une connexion intercom spécifique avec l'un des participants

[ Déconnecter B, premier interlocuteur ]

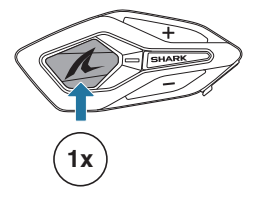

[ Déconnecter A, deuxième interlocuteur ]

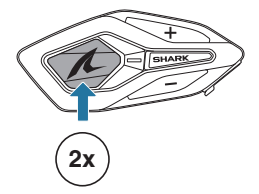

 Lorsque vous déconnectez le deuxième interlocuteur, A, pendant l'intercom quadridirectionnel, vous êtes également déconnecté du troisième participant, C. En effet, le troisième participant, C, est connecté à vous par l'intermédiaire du deuxième interlocuteur, A.

# Appel en conférence téléphonique tridirectionnel

Vous pouvez établir une conversation téléphonique tridirectionnelle en ajoutant un interlocuteur intercom à l'appel en cours.

- 1. Lors d'un appel de téléphone mobile, appuyez une fois, deux fois ou trois fois sur le bouton central pour inviter l'un de vos interlocuteurs à la conversation.
- Pour déconnecter l'Intercom au cours d'une conférence téléphonique, appuyez une fois, deux fois ou trois fois sur le bouton central.

#### Inviter/Déconnecter un interlocuteur

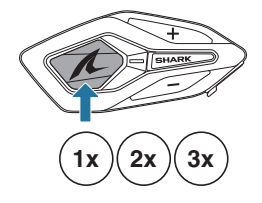

3. Pour déconnecter l'appel par téléphone mobile au cours d'une conférence téléphonique, appuyez sur le bouton central.

#### Mettre fin à un appel téléphonique

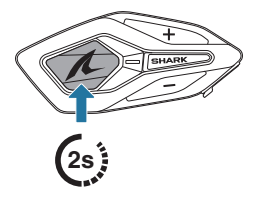

• Lorsqu'un appel intercom entrant arrive pendant un appel de téléphone mobile, des bips doubles à fort volume retentissent.

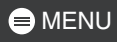

### **Group Intercom**

La fonction Group Intercom vous permet de créer instantanément une conversation par intercom multidirectionnelle avec les trois autres casques audio les plus récemment couplés.

#### Démarrer Group Intercom

- 1. Accédez au couplage intercom avec maximum 3 casques audio avec lesquels vous souhaitez partager un group intercom.
- 2.

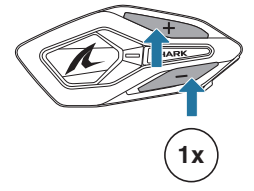

 ${\triangleleft} \mathfrak{d} \mathbb{A} \ \text{ (Intercom de groupe } \mathbb{A})$ 

Lorsque tous les casques audio sont connectés ensemble.

« Groupe intercom connecté »

#### **Terminer Group Intercom**

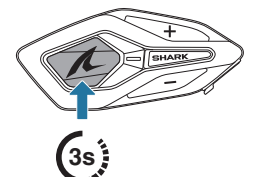

Image: second second sec

## 06 UNIVERSAL INTERCOM

Le mode Universal intercom vous permet d'établir des conversations par intercom avec des casques audio d'autres marques, à condition qu'ils prennent en charge le profil mains libres Bluetooth (HFP).

#### Couplage Universal Intercom

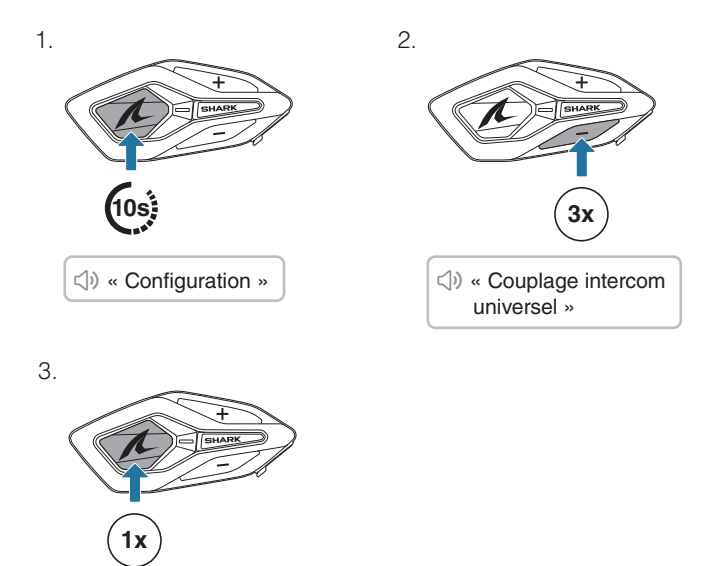

 Mettez le casque audio d'une autre marque en mode de couplage téléphonique et patientez un instant jusqu'à ce que le SHARK BT se couple automatiquement avec lui.

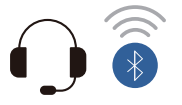

La conversation par Universal Intercom est automatiquement établie dès que les deux casques audio sont couplés avec succès.

# Démarrer/Mettre fin à la conversation par Universal Intercom

Le casque audio d'une autre marque est désormais ajouté à la liste de couplage intercom de votre SHARK BT, ce qui vous permet de démarrer et de quitter des conversations par Universal Intercom, aussi facilement que vous le feriez avec des casques audio SHARK.

Un casque audio d'une autre marque peut se joindre à un intercom multidirectionnel, mais seul un casque audio d'un autre fabriquant que SHARK peut établir une connexion intercom directe avec le SHARK BT.

Vous trouverez ci-dessous des exemples d'intercoms Bluetooth quadridirectionnels avec Universal Intercom inclus.

Cas 1. Trois casques audio SHARK et un casque audio d'une autre marque.

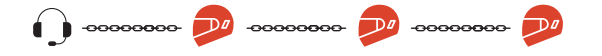

Cas 2. Deux casques audio SHARK et deux casques audio d'une autre marque.

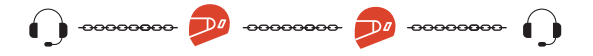

• Les casques audio d'autres marques ne prennent pas tous en charge l'intercom multidirectionnel. Pour plus de détails, consultez les manuels des casques audio d'autres marques.

## MISE À JOUR DU MICROLOGICIEL

#### Mise à jour OTA (Over-The-Air)

Vous pouvez mettre à jour le micrologiciel via la technologie OTA (Over-The-Air) directement à partir des paramètres de l'application SHARKHelmets.

#### SHARK Helmets Device Manager

Vous pouvez mettre à niveau le micrologiciel à l'aide du logiciel SHARK Helmets Device Manager.

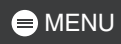

# 08 DÉPANNAGE

#### Réinitialisation

Pour réinitialiser le SHARK BT à ses paramètres d'usine, il vous suffit d'utiliser la fonction réinitialisation.

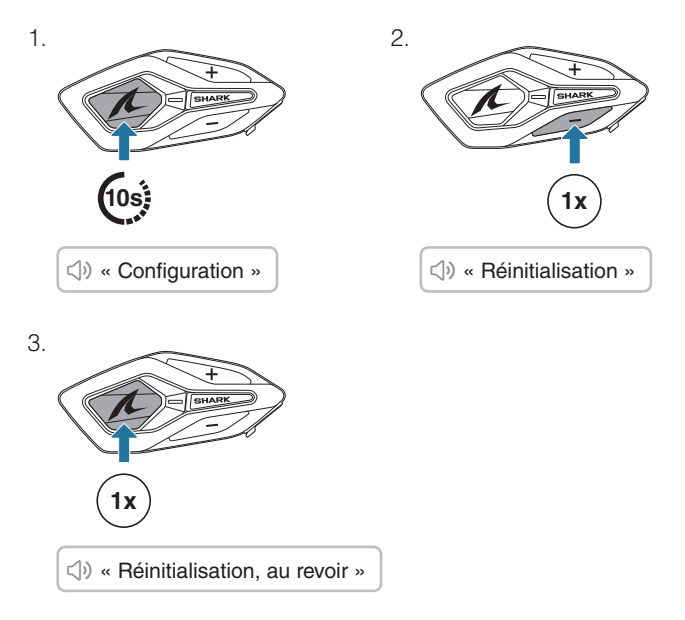

#### Réinitialisation par défaut

Si le SHARK BT est sous tension mais de répond pas, vous pouvez exécuter une réinitialisation par défaut pour restaurer la fonctionnalité normale.

Assurez-vous que le câble de chargement USB-C est débranché, puis appuyez simultanément sur le bouton central et le bouton (+) pendant 10 secondes.

Tous les paramètres restent inchangés.

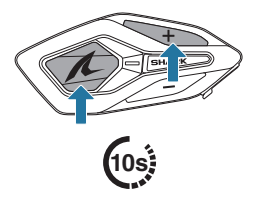